# 公益社団法人日本ラクロス協会 会員登録システム

## 資格登録・昇格申請ガイド※システムの講習会で認定された資格(2023年2月28日版)

- 本書はシステム上から講習会に申し込み、認定された資格の登録方法を記載したガイドです。
- 昇格申請も本ガイドと同じ手順で操作を行います。(昇格申請の場合は、STEP2の②に表示される ボタンが「昇格申請」になります。以降の手順は同じです。)

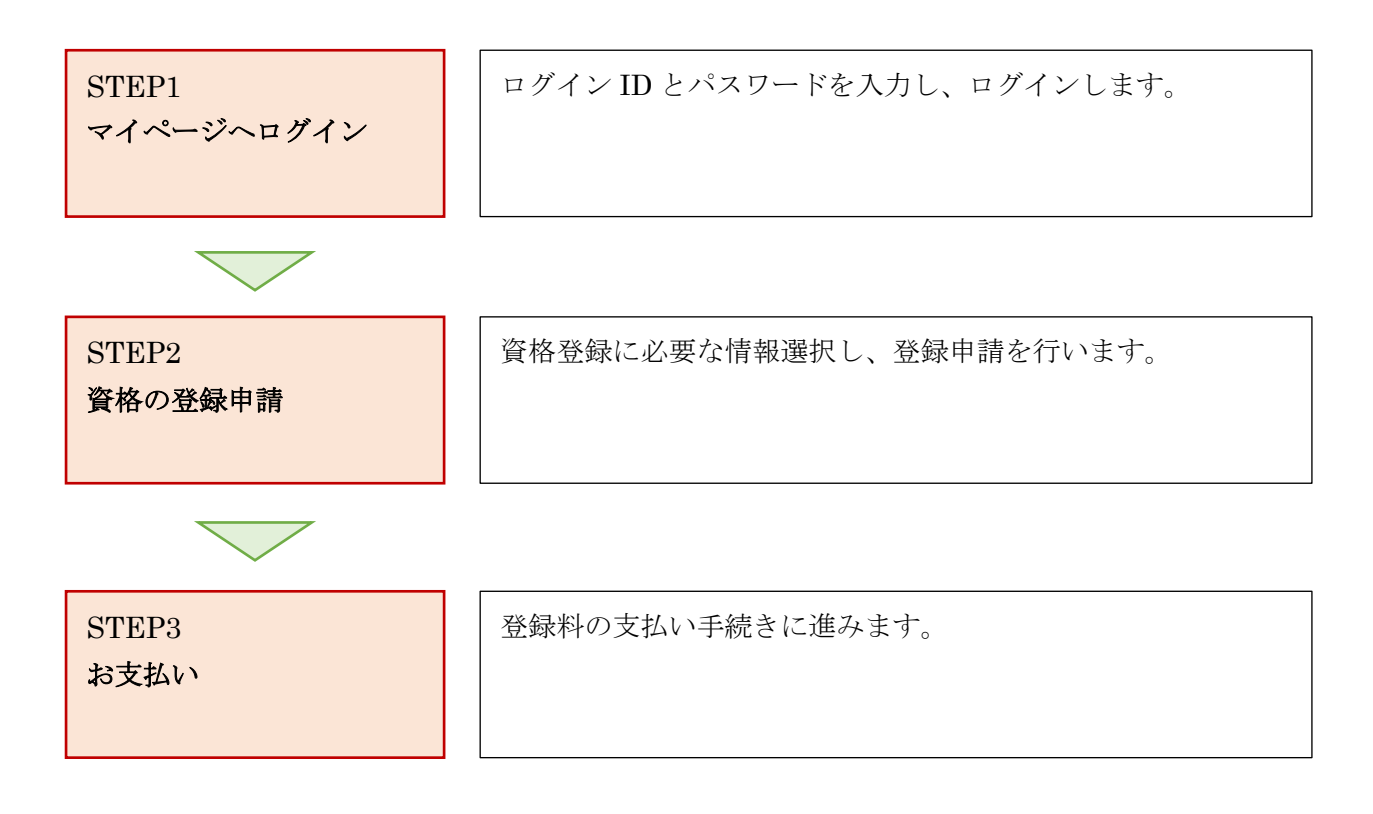

### STEP1:マイページへログイン

① <u>https://www.lacrosse-membership.jp/</u> にアクセスし、「ログイン」ボタンを選択します。

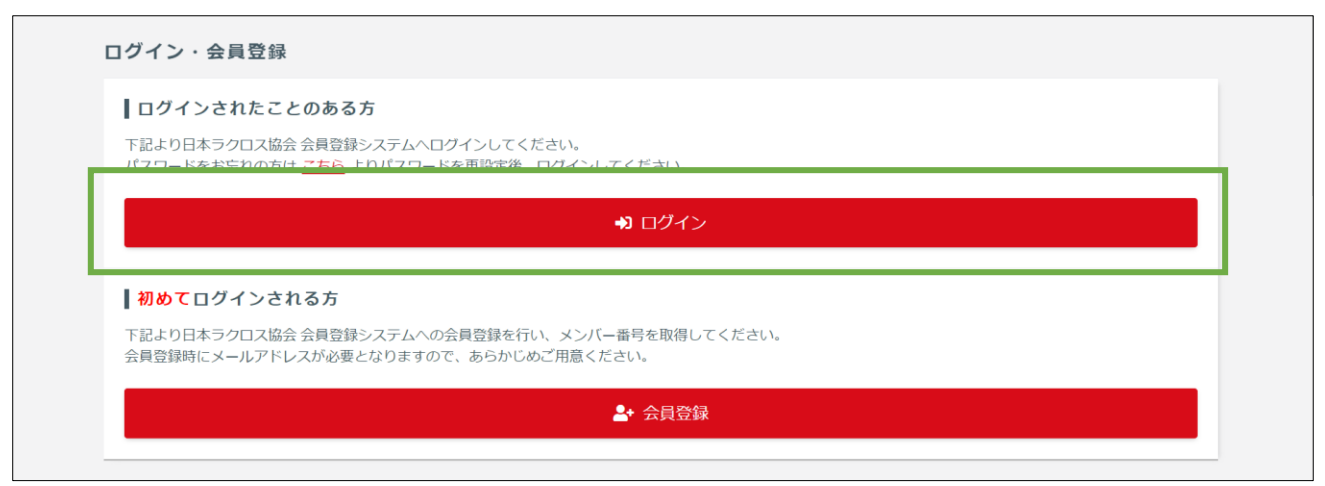

② 設定されたメールアドレスやパスワードを入力し、「ログイン」からマイページへログインします。

| ☆ > ログイン ログイン |                                              |   |
|---------------|----------------------------------------------|---|
|               | ● 現在2023年度の各種受付を行っています。                      |   |
|               | メールアドレス or メンバー番号 or 任意で設定したログインID           |   |
|               | パスワード                                        | 1 |
|               | <ul> <li>▶ メンバー面向、ログインUをあるれの方はこちら</li> </ul> |   |
|               | <u>パスワードをお忘れの方はこちら</u>                       |   |
|               | アカリントをお持ちでない方はこちら                            |   |
|               |                                              |   |

### STEP2:資格の登録申請

① マイページのメンバーメニューから「資格」項目を開き「保有資格」を選択します。

| <b>ニ</b> メンバー               |                                                                                    | 進行中の手続き                                                                     |
|-----------------------------|------------------------------------------------------------------------------------|-----------------------------------------------------------------------------|
| ▲ 登録/活動履歴 ■ 構成員・賛助会員        | <                                                                                  | ● 進行中の手続きはありません。                                                            |
| <b>四 資格</b> ~<br>保有資格<br>申請 | 学年変更のお願い                                                                           |                                                                             |
|                             | ▲ 2023年度の登録に向けて学年の変更をお願いします<br>2023年度に学年の変更をされていない方は、下記の「会員情報を変更する」ボタンから変更をお願いします。 |                                                                             |
| 🖬 講習会申込                     |                                                                                    | ※すでに変更いただいた方にも本アラートが表示されますが、予めご容赦ください。<br>学生の方 : 2023年4月からの予定学年<br>社会人の方:変増 |
| ∎ 申請                        |                                                                                    | Tabaka (1997) Tabaliti                                                      |

2 / 7

倄 > 保有資格一覧 保有資格一覧 保有資格一覧 審判員 指導者 資格別のタブを選択すると、保有資格が表示されます。 詳細 有資格者番号 資格名 認定日 登録可能期限 登録先団体 登録状態 \*\*\*\*\*\*\* 男子3級 2022/04/01 2024/03/31 公益社団法人日本ラクロス協会 ▼ 詳細 登録証はこちら 男子3級  $\mathbf{\wedge}$ 資格情報 <u>資格状態履歴</u> > 資格種類 審判員 資格名 男子3級 有資格者番号 \*\*\*\*\*\* 現在の資格状態 無効 (未登録) 認定日 2022/04/01 登録可能期限 2024/03/31 2023年度登録情報 登録履歴 > ▲ 2023年度の登録情報がありません 2023年度の登録を行う場合は、下記ボタンより行ってください。 過去年度の登録情報は「登録履歴」より確認できます。 登録申請 その他の申請はこちら 🗸

② 保有資格一覧から資格種別のタブを選択し、資格情報の下にある「登録申請」を押します。

| ▶ > 資格登録申請                                                 |                                                                                 |                                                              |                      |
|------------------------------------------------------------|---------------------------------------------------------------------------------|--------------------------------------------------------------|----------------------|
| 〔伯豆妳中詞                                                     |                                                                                 |                                                              |                      |
|                                                            | <b>STEP1</b><br>申請內容入力                                                          | STEP2<br>申請內容確認                                              | <b>STEP3</b><br>申請完了 |
| 学年変更のお                                                     | 願い                                                                              |                                                              |                      |
| ▲ 2023年度<br>2023年度に学年<br>※すでに変更し<br>学生の方 : 22<br>社会人の方 : 4 | をの登録に向けて学年の変更をさ<br>手の変更をされていない方は、下記<br>いただいた方にも本アラートが表示す<br>023年4月からの予定学年<br>2個 | <b>ら願いします</b><br>の「会員情報を変更する」 ボタンから変更をお願<br>されますが、予めご容赦ください。 | 真いします。               |
| 区分                                                         | 大学生                                                                             |                                                              |                      |
| 学年                                                         | 4                                                                               |                                                              |                      |
|                                                            | [                                                                               | 会員情報を変更する □区分・学年が正しいことを確認しました                                |                      |

③ 「区分・学年が正しいことを確認しました」にチェックします。※正しくない場合は変更します。

資格登録情報を選択し、「入力内容を確認する」を選択します。※必須項目は全て入力します。

| 会員情報を変更する                                         |  |  |  |
|---------------------------------------------------|--|--|--|
| ☑ 区分・学年が正しいことを確認しました                              |  |  |  |
|                                                   |  |  |  |
|                                                   |  |  |  |
| <ul> <li>         ・         ・         ・</li></ul> |  |  |  |
| ****                                              |  |  |  |
| 公益社団法人日本ラクロス協会                                    |  |  |  |
| 入力内容を確認する                                         |  |  |  |
|                                                   |  |  |  |

④ 入力内容・登録料・規定などを確認し、「同意して申請する」ボタンを押します。

| S<br>申調                                        | <b>TEP1</b><br>讷容入力                                                       | <b>STEP2</b><br>申請內容確認                                      | STEP3<br>申請完了 |  |  |  |
|------------------------------------------------|---------------------------------------------------------------------------|-------------------------------------------------------------|---------------|--|--|--|
| まだ申請は完了して<br>申請内容の最終確認後                        | <b>こおりません</b><br>&、ページ下部の「申請する」ボタ                                         | タンを押してください。                                                 |               |  |  |  |
| 申請情報                                           |                                                                           |                                                             |               |  |  |  |
| <ul><li>本申請は下記</li></ul>                       | として扱われます。                                                                 |                                                             |               |  |  |  |
| 申請名                                            | 登録申請                                                                      |                                                             |               |  |  |  |
| 資格登録情報                                         |                                                                           |                                                             |               |  |  |  |
| 資格種類                                           | 審判員                                                                       |                                                             |               |  |  |  |
| 資格名                                            | 男子3級                                                                      | 男子3級                                                        |               |  |  |  |
| 地区                                             | * * * * *                                                                 |                                                             |               |  |  |  |
| 登録先団体                                          | 公益社団法人日本ラク                                                                | 公益社団法人日本ラクロス協会                                              |               |  |  |  |
| 資格登録料<br>・ 申請の承認後<br>※現在表示さ<br>今年度中に<br>※減額の結果 | に請求書一覧から登録料をお支払<br>れている金額は、登録制度上の定<br>登録料の支払いを行った方は、料<br>0円となった場合は、料金が請求さ | いいただけます。<br>「価です。<br>全の請求時に支払金額に応じて減額される<br>されずに手続き完了となります。 | る場合があります。     |  |  |  |
| 合計                                             |                                                                           |                                                             | ****PJ        |  |  |  |
| 肖像権取扱規程                                        | 【公益社団法人日本ラ <sup>。</sup>                                                   | クロス協会】                                                      | ^             |  |  |  |
|                                                | ラクロス協会 肖像権の取扱規程                                                           |                                                             |               |  |  |  |

5 / 7

#### ⑤ 資格登録の申請が完了します。

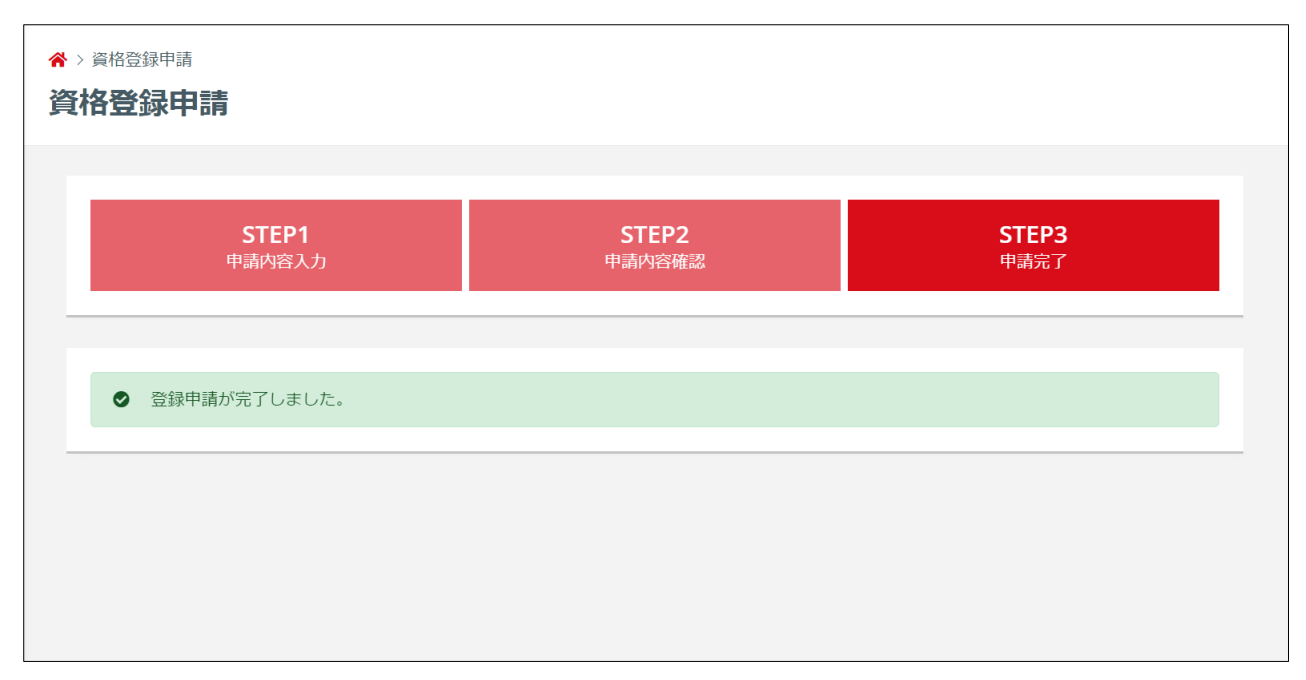

⑥ 協会により申請が承認された後は「承認のご案内」メールが届きます。

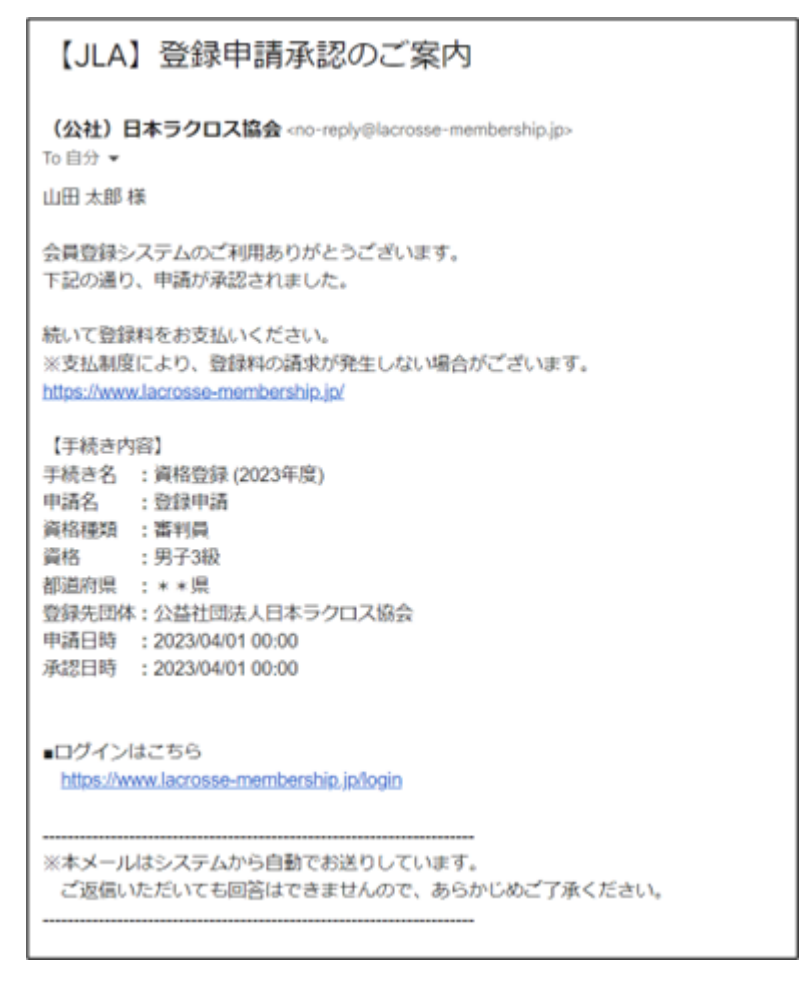

#### STEP3:お支払い

資格登録申請が完了しましたら登録料のお支払いが可能になります。 ※マイページ「進行中の手続き」の「請求書を発行する」から請求書の発行と支払い手続きできます。

操作方法については「支払いガイド」をご参照ください。

なお、チームの登録時に登録料をお支払い済みの場合、承認と同時に所属完了となりますので、追加の登録料をお支払いいただく必要はございません。

| ▲ メンバー      | ž  | 進行中の手続き                                                                                                    |            |         |                                       |  |
|-------------|----|----------------------------------------------------------------------------------------------------|------------|---------|---------------------------------------|--|
| 💄 登録/活動履歴   | <  | 手続き                                                                                                    |            |         | 次に行っていただくこと                           |  |
| 🖪 構成員・賛助会員  | <  | 資格登録 (2023年度) - 閏                                                                                                    | 登録申請(男子3級) | 請求書発行可能 | 支払を行っていただくために、資格登録料の請求書を発行してくだ<br>さい。 |  |
| <b>国</b> 資格 | <  | 50%                                                                                                    |            |         | 請求書を発行する                              |  |
| 講習会申込       | -  |                                                                                                    |            | L       |                                       |  |
| ■ 申請        | e. | 学年変更のお願い                                                                                                    |            |         |                                       |  |
| ¥ 支払        | <  | ▲ 2023年度の登録に向けて学年の変更をお願いします 2023年度に学年の変更をされていない方は、下記の「会員情報を変更する」ボタンから変更をお願いします。 ※すでに変更いただいた方にも本アラートが表示されますが、予めご容赦ください。 学生の方 : 2023年4月からの予定学年 社会人の方: 空欄 |            |         |                                       |  |
| ■ メール       |    |                                                                                                    |            |         |                                       |  |
| 🎝 アカウント設定   |    |                                                                                                    |            |         |                                       |  |
|             |    | 区分                                                                                                    | 大学生        |         |                                       |  |
|             |    | 学年                                                                                                    | 4          |         |                                       |  |
|             |    |                                                                                                    |            | 今日桂胡    | を空面する                                 |  |
|             | -  |                                                                                                    |            |         |                                       |  |